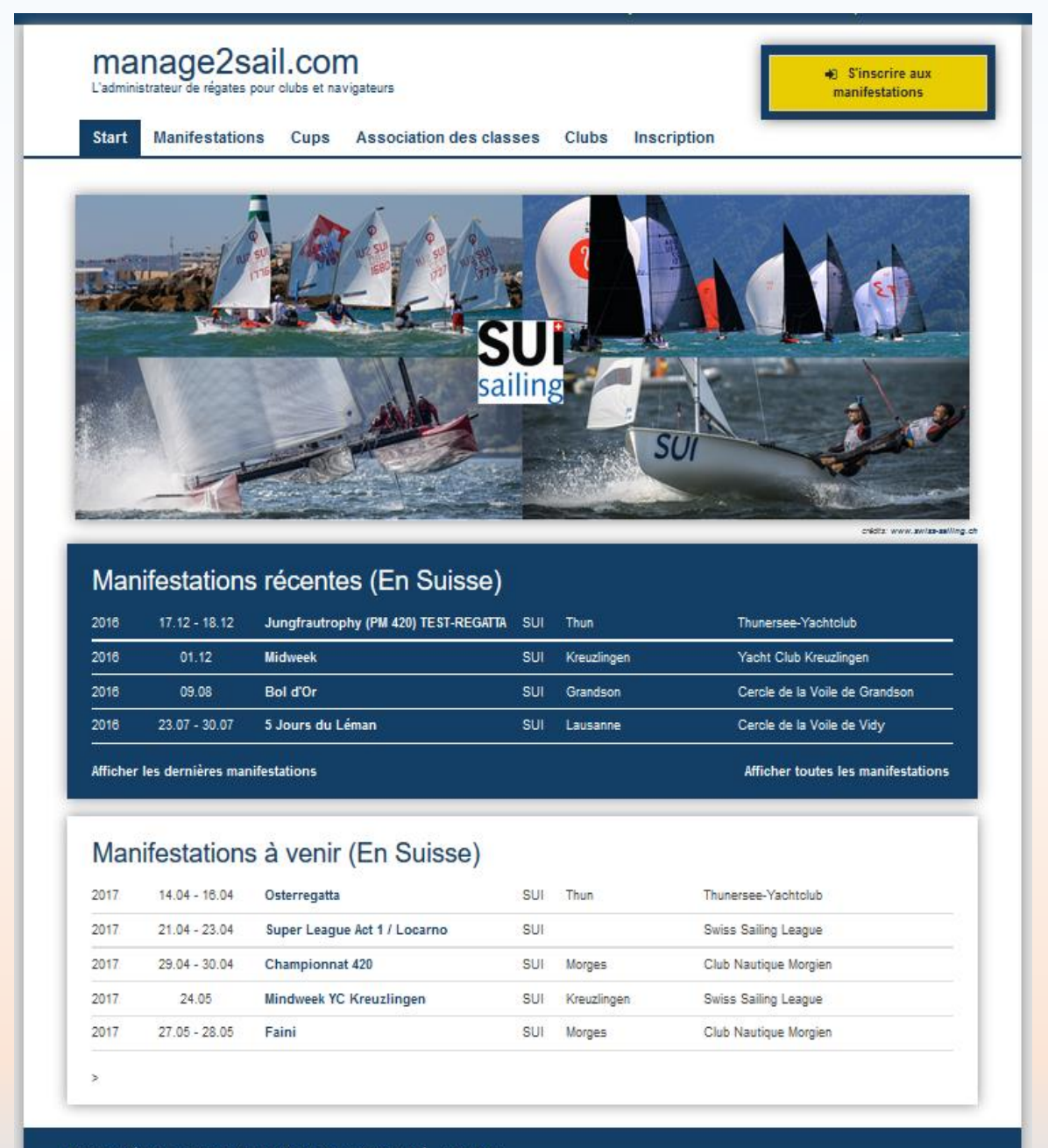

Mentions légales Termes et conditions de confidentialité \* Soutien

# Module ORM (Online Result Management)

## Gestion des catégories

Base de test : <u>http://sailing.st-software.com/sailingorm/Account/Login</u> Base de production : <u>https://orm.manage2sail.com/Account/Login</u>

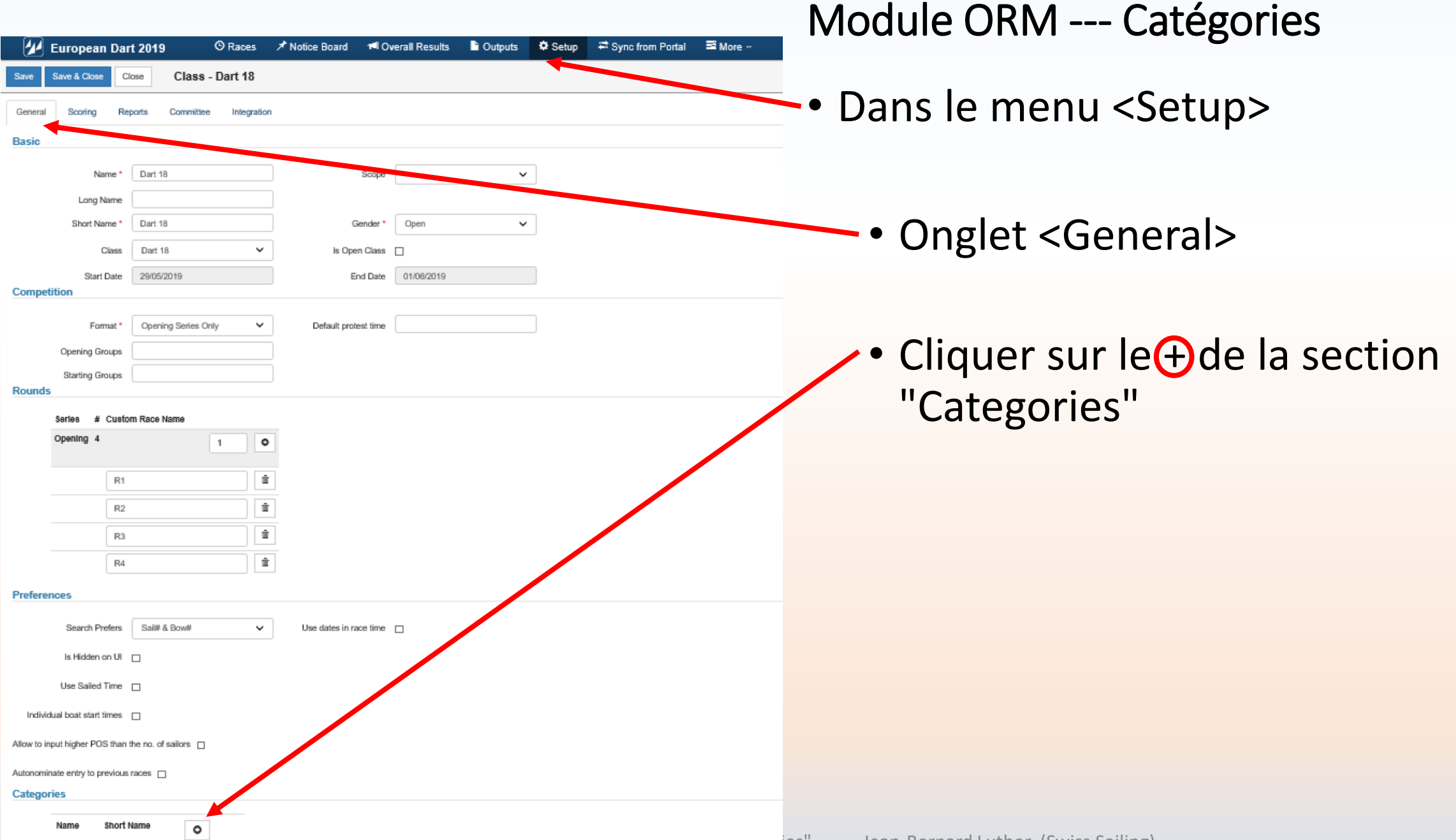

| Series #             | Custom Race Name          |            |                        |
|----------------------|---------------------------|------------|------------------------|
| Opening 4            |                           | 1 0        |                        |
|                      | D4                        |            |                        |
|                      | R1                        |            |                        |
|                      | R2                        |            |                        |
|                      | R3                        | Û          |                        |
|                      | R4                        | ŵ          |                        |
| ences                |                           |            |                        |
| Search Pr            | efers Sai# & Bow#         | ~          | Use dates in race time |
| Is Hidden            | on UI 🗖                   |            |                        |
| Use Sailed           | Time 🗆                    |            |                        |
| ividual boat start t | imes 🗆                    |            |                        |
| n innut hinton DO    | C then the no. of college | _          |                        |
| 5 input nigher PO    | s than the no. of sallors |            |                        |
| minate entry to pr   | revious races             |            |                        |
| ones                 |                           |            |                        |
| Name                 |                           | Short Name | 0                      |
| Hommes p             | ilus âgés que 30 ans      | H_30+      | Û                      |
| Hommes e             | entre 20 et 30 ans        | H_20-30    | Û                      |
| Hommes r             | noins de 20 ans           | H_20-      | Û                      |
| Femmes p             | lus âgées que 30 ans      | F_30+      | Û                      |
| Femmes e             | ntre 20 et 30 ans         | F_20-30    | Û                      |
| Fammes n             | noins de 20 ans           | F_20-      | Û                      |
| Surprise             |                           | Sur        | Û                      |
| Toucan               |                           | Tou        | Û                      |
|                      |                           |            |                        |

- Créez toutes les "catégories" de classements dont vous avez besoin.
- Donnez leur un nom et un nom abrégé (On peut combiner des catégories)

| 😰 European Dart 2019 📀 Races 🖈 Notice Board 🔎 Overall Results 🖹 Outputs 🕏 Setup 🛱 Sync from Portal 📼 More                                                                                           | Module ORM Categories                                                                            |
|----------------------------------------------------------------------------------------------------|--------------------------------------------------------------------------------------------------|
| Save     Save & Close     Close     Class - Dart 18       General     Scoring     Registra     Interestion       Default     Surprise     Interestion       Contiguration     Hommes 30 ans et plus | <ul> <li>Dans l'onglet <scoring></scoring></li> <li>Créez autant de configurations de</li> </ul> |
| Name * Hommes 30 ans et plus Use Custom Settings                                                                                                    | "scoring" que de catégories                                                                      |
| Is Internal (not publicly visible)                                                                                                    | al ≅ More ···                                                                                    |
| Use following                                                                                                    |                                                                                                  |
| Races V Boats Use_all_categories V                                                                                                    |                                                                                                  |
| Configuration Hommes 30 ans et plus V O II                                                                                                    |                                                                                                  |
| Name * Hommes 30 ans et plus Use Custom Settings  Is Internal (not publicity visible) Special Exetures Screing                                                                                      | <ul> <li>Définissez quelle courses sont<br/>concernées par un "scoring"</li> </ul>               |
| Aggregated Scoring from other scorings  Aggregated Scoring from other scorings  Use following Races Use all races Use all races Use selected races only                                             | <ul> <li>Liez un "scoring" à une ou<br/>plusieurs configurations de</li> </ul>                   |
| Special Features Scoring  Aggregated Scoring from other scorings  Use following                                                                                                    | "catégories"                                                                                     |
| Races Use all races   Boats Use all categories Use selected categories Use selected categories                                                                                                    |                                                                                                  |

| 🕢 European Dart 2019 🗢 Races 🖈 Notice Board 🕫 Ove                                                                                                    | erall Results 🔹 Outputs 🔷 Setup 🖙 Sync from Portal 🖙 More                                                                                                    | Module O                                      | RIVI Catego                                                      |
|----------------------------------------------------------------------------------------------------|----------------------------------------------------------------------------------------------------|-----------------------------------------------|------------------------------------------------------------------|
| Save     Save & Close     Ciose     Class - Dart 18       General     Scoring     Reports     Committee     Integration       Default     Surprise     Hommes 30 ans et plus     Image: Contiguration                                                                                                    |                                                                                                    | <ul> <li>Liez un "s<br/>"catégorie</li> </ul> | coring" à une c<br>es"                                           |
| European Dart 2019 © Races X Notice Board I Over<br>Save Save & Close Class - Dart 18<br>General Scoring Reports Committee Integration                                                                                                    | erall Results 🕒 Outputs 🌣 Setup 🤜 Svnc from Portal 📼 More 🗝                                                                                                    | an S More                                     |                                                                  |
| Configuration       Hommes 30 ans et plus       Image: Configuration         Name*       Hommes 30 ans et plus         Use Custom Settings       Image: Custom Settings         Is Internal (not publicly visible)       Image: Custom Settings         Special Features Scoring       Image: Custom Settings         Aggregated Scoring from other scorings       Image: Custom Settings |                                                                                                    | al S More                                     | Si plusieurs cla<br>mêmes catégo<br>l'opération au<br>nécessaire |
| Races Use all races V Boats                                                                                                    | Pickup selectar categories          Category          Hommes plus àgés que 3          Hommes entre 20 et 30 ans          Hommes moins de 20 ms          Femmes plus àgres que 3 |                                               |                                                                  |
|                                                                                                    | Femmes where 20 et 30 ans Fammes moins de 20 ans Surprise Toucan                                                                                                    | ies" Jean-Bernard Lu                          | ither (Swiss Sailing)                                            |

#### - + - / $\sim$ ories

ou plusieurs

asses utilisent les ories, recommencez itant de fois que

|                           | Laser Standard                                                                                                    | Laser Radial                                                                                                    | Laser 4.7                                                                                                    |
|---------------------------|----------------------------------------------------------------------------------------------------|----------------------------------------------------------------------------------------------------|----------------------------------------------------------------------------------------------------|
| Définition des catégories | Preferences         Search Prefers       Sail# & Bow# ▼       Use dates in race time □         Is Hidden on UI □                                                                                                    | Preferences         Search Prefers       Sail# & Bow#       Use dates in race time         Is Hidden on UI                                                                                                    | Preferences         Search Prefers       Sail# & Bow#         Is Hidden on UI         Is Hidden on UI         Use Sailed Time         Individual boat start times         Individual boat start times         Allow to input higher POS than the no. of sailors         Autonominate entry to previous races         Categories         Girls U17       U17 - G         Girls U17       U17 - B         Boys U17       U17 - B         Boys U18       U18 - G         Boys U18       U18 - B |
| Définition des scorings   | General Scotion Reports Committee Integration  Configuration  Name* U21 Men  Use Custom Settings  Is Internal (not publicly visible)  Special Features Scoting  Aggregated Scoting from other scotings  Use following  Races Use all races  Beats Use selected categories only  Category  Women  Men  Men  Men  Men  Men  Men  Men | General Scoring Reports Committee Integration         Configuration IT Women V • • •         Name*       U17 Women         Use Clustom Settings           Is Internal (not publicly visible)           Special Features Scoring           Aggregated Scoring from other scorings           Use following         Races       Use all races         Variable       Category                 Men Under 19                 Women Under 17 | General       Scoring       Reports       Committee       Integration         Configuration       U17-Boys             Name*       U17-Boys             Name*       U17-Boys             Use Custom Setting               Is Internal (not publicly visible)               Special Features Scoring               Aggregated Scoring from other scorings               Use following                 Races       Use all races                                                               |

| 🕢 Laser Europa-Cup                                                    |        | C Races    | X Notice Board | 🔎 Overall Results | Cutputs  | 🌣 Setup         | ₽ Sync from Portal | 🔤 More 🕶                                                                                           | 🕑 Help | cnm.jbl +          |
|-----------------------------------------------------------------------|--------|------------|----------------|-------------------|----------|-----------------|--------------------|----------------------------------------------------------------------------------------------------|--------|--------------------|
| Classes and Entries<br>Classes                                        | Search | h          | Search Cla     | asses             |          |                 |                    |                                                                                                    | ×      | 1/1 (3) *          |
| Entries<br>Others                                                     |        | Name       | Class          | Gender            | From - 1 | 0               |                    | Setting Info                                                                                       |        |                    |
| Global Settings<br>Boat Classes<br>Sailing Areas<br>Committee Members |        | 4.7        | Laser 4.7      | Open              | 27/03/20 | 19 - 31/03/2019 | 9                  | Default: O(3R)<br>U17 - Girls: O(3R)<br>U17 - Boys: O(3R)<br>U18 - Girls: O(3R)<br>U18 Boys: O(3R) | -      | 1                  |
|                                                                       |        | Radial Las | Laser Radial   | Open              | 27/03/20 | 19 - 31/03/2011 | 9                  | Default: O(3R)<br>U19 Women: O(3R)<br>U19 Men: O(3R)<br>U17 Women: O(3R)<br>U17 Men: O(3R)         | /      | Ċ                  |
|                                                                       |        | Standard   | Laser          | Open              | 27/03/20 | 19 - 31/03/201  | 9                  | Default: O(3R)<br>Women: O(3R)<br>Men: O(3R)<br>U21 Men: O(3R)                                     |        | Ø                  |
|                                                                       | 1      |            |                |                   |          |                 |                    |                                                                                                    |        | Version: 1.0.1568/ |

 Pour chaque classe (compétition) on voit les catégories affectées

|   | 🕢 CS_FINN           | O Races             | 🖈 Notic    | e Board   | rel Ove   | erall Results | 🔓 Outp | outs 🌣   | Setup     | 🛱 Sync    | from Portal    | ≅ More -:                                           |                            |              |
|---|---------------------|---------------------|------------|-----------|-----------|---------------|--------|----------|-----------|-----------|----------------|-----------------------------------------------------|----------------------------|--------------|
| [ | Finn (Finn, Open)   | Checked Ne          | ot Checked | <aj></aj> | •         | V Search      |        | Rank a   | ssignment |           |                | <ul> <li>Inspective</li> <li>Sating Area</li> </ul> |                            |              |
| Ī |                     |                     |            |           |           |               |        |          |           |           |                | Event Days                                          | Categories                 |              |
|   |                     | skipper ISA         | F Country  | Gender    | DOR       | Age Boat Ty   | pe CDL | 5811#    | BOM#      | inspected | inspection Not | Report Options Tool                                 | Inis Chank Ms Female Senio | or Not       |
|   | Jean pierre GALES   | Jean pierre GAILES  | FRA        | Women     | 1/1/1944  | 75            |        | FRA 104  |           | x         |                |                                                     | *                          |              |
|   | Thomas SCHERER      | Thomas SCHERER      | FRA        | Men       | 1/1/1961  | 58            |        | FRA 118  |           | х         |                |                                                     | x x                        |              |
|   | Thomas B            | Jean-Bernard Luther | GER        | Men       | 1/26/1951 | 67            |        | GER 185  |           | х         |                |                                                     | X                          |              |
|   | Miguel ALVAREZ      | Miguel ALVAREZ      | ESP        | Men       | 1/1/1947  | 72            |        | ESP 123  |           | х         |                |                                                     |                            |              |
|   | Valerian LEBRUN     | Valerian LEBRUN     | FRA        | Women     | 1/1/1981  | 38            |        | FRA 111  |           | х         |                |                                                     | x                          |              |
|   | Clement BRILLAUD    | Clement BRILLAUD    | FRA        | Men       | 1/1/1986  | 33            |        | FRA 2    |           | х         |                |                                                     | хх                         |              |
|   | Klaus H             | Klaus H             | ESP        | Men       | 1/1/2000  | 19            |        | ESP 1364 |           | х         |                |                                                     | х                          | $\mathbf{N}$ |
|   | Michel AUDOIN       | Michel AUDOIN       | FRA        | Women     | 1/1/1957  | 62            |        | FRA 38   |           | х         |                |                                                     | х х                        |              |
|   | Jose maria PUJADAS  | Jose maria PUJADAS  | ESP        | Men       | 1/1/1954  | 65            |        | ESP 39   |           | х         |                |                                                     | х х                        |              |
|   | E Katja             | Katja E             | FRA        | Women     | 1/1/2000  | 19            |        | FRA 1054 |           | х         |                |                                                     | х                          |              |
|   | Marco BUGLIELLI     | Marco BUGLIELLI     | ITA        | Men       | 1/1/1960  | 59            |        | ITA 2    |           | х         |                |                                                     | x                          |              |
|   | Alain GUILLOU       | Alain GUILLOU       | FRA        | Men       | 1/1/1945  | 74            |        | FRA 37   |           | х         |                |                                                     |                            |              |
|   | Gerardo SEELIGER    | Gerardo SEELIGER    | ESP        | Men       | 1/1/1947  | 72            |        | ESP 99   |           | х         |                |                                                     | хх                         |              |
|   | Pierric BOURBIN     | Pierric BOURBIN     | BAH        | Men       | 1/1/1954  | 65            |        | BAH 1    |           | х         |                |                                                     | х х                        |              |
|   | Jesus TURRO         | Jesus TURRO         | ESP        | Men       | 1/1/1952  | 67            |        | ESP 77   |           | х         |                |                                                     | х                          |              |
|   | Dr. Peter K         | Dr. Peter K         | FIN        | Men       | 1/1/2000  | 19            |        | FIN 1743 |           | х         |                |                                                     | х                          |              |
|   | UII BREUER          | UIIBREUER           | GER        | Men       | 1/1/1966  | 53            |        | GER 707  |           | х         |                |                                                     | х                          |              |
|   | Charles CAUDARD     | Charles CAUDARD     | FRA        | Women     | 1/1/1973  | 46            |        | FRA 105  |           | х         |                |                                                     | х                          |              |
|   | Yevgen KUSHCHIYENKO | Yevgen KUSHCHIYENKO | ITA        | Men       | 1/1/1964  | 55            |        | ITA 90   |           | х         |                |                                                     | х                          |              |
|   | Samir SAYDJARI      | Samir SAYDJARI      | SUI        | Men       | 1/1/1948  | 71            |        | SUI 62   |           | х         |                |                                                     | х                          |              |
|   | D Robert            | Robert D            | AUT        | Men       | 1/1/2000  | 19            |        | AUT 198  |           | x         |                |                                                     | ×                          |              |
|   |                     | Liv HARLES          | EST        | Man       | 1/1/1972  | 47            |        | EST 7    |           | ×         |                |                                                     | x                          |              |

- Affectation des catégories (Effectuer l'opération pour chaque classe)
- Dans le menu <More>
- Option "Inspection"
- La liste des inscrits s'affiche avec les catégories de classement
- Affecter les concurrents aux classes auxquelles(s) ils ont droit (plusieurs affectations simultanées possibles)

| Las                  | ser 4.7                                                 | <ul> <li>Catég</li> </ul>                   | orie pr | incipal | le   | $\sim$      |             | Sélectionner pa | Rechercher                                        |     |
|----------------------|---------------------------------------------------------|---------------------------------------------|---------|---------|------|-------------|-------------|-----------------|---------------------------------------------------|-----|
| yste<br>yste<br>etir | ème de classeme<br>ème de classeme<br>é après la course | nt : Low Point<br>nt : One Design<br>e : 4; |         |         |      |             |             |                 | Classement définitif<br>Publié : 14.05.2018 07:33 | :23 |
| 0                    | No de voile                                             | Equipe                                      | Club    | Tot     | Ν    | 11.05.18 R1 | 12.05.18 R2 | 13.05.18 R3     | 13.05.18 R4                                       |     |
| 1                    | + SUI 202521                                            | Antonis ASONITIS                            | SNG     | 10.0    | 6.0  | (4.0)       | 2.0         | 3.0             | 1.0                                               | ~   |
| 2                    | + SUI 210309                                            | Rosine BAUDET                               | SNG     | 33.0    | 7.0  | 1.0         | 5.0         | 1.0             | (26.0)<br>UFD                                     | ~   |
|                      | GRE 212527                                              | Georgios PAPADAKOS                          | Na      | 17.0    | 10.0 | (7.0)       | 4.0         | 2.0             | 4.0                                               | ~   |
|                      | + SUI 211994                                            | Jonas DOMEISEN                              | ZSC     | 26.0    | 14.0 | 3.0         | 3.0         | (12.0)          | 8.0                                               | ~   |
|                      | + SUI 199430                                            | Farah IMBERT                                | CNV     | 32.0    | 16.0 | 2.0         | 1.0         | 13.0            | (16.0)                                            | ~   |
|                      | + SUI 207608                                            | Anja CAMUSSO                                | YCAs    | 34.0    | 17.0 | 5.0         | 7.0         | 5.0             | (17.0)                                            | ~   |
|                      | + SUI 20993                                             | Romain LENORMAND                            | CNM     | 31.0    | 19.0 | 8.0         | (12.0)      | 9.0             | 2.0                                               | ~   |
|                      | + SUI 209812                                            | James MULLEN                                | SNG     | 32.0    | 22.0 | 9.0         | 8.0         | (10.0)          | 5.0                                               | ~   |
|                      | FRA 202189                                              | Theo DELMOTTE                               | CV      | 44.0    | 24.0 | (20.0)      | 11.0        | 7.0             | 6.0                                               | ~   |
| 0                    | AUS 212941                                              | Joanne GAVIN                                | CNP     | 52.0    | 29.0 | 6.0         | 17.0        | 6.0             | (23.0)                                            | ~   |

#### ✓ G-U18 Sélectionner pa 🗸 Rechercher. Laser 4.7 Système de classement : Low Point Overall results Publié : 14.05.2018 07:33:23 Système de classement : One Design 11.05.18 R1 12.05.18 R2 13.05.18 R3 13.05.18 R4 Club Tot Equipe SNG 33.0 7.0 1.0 5.0 1.0 (26.0) SUI 210309 Rosine BAUDET × UFD 2 SUI 199430 Farah IMBERT CNV 32.0 16.0 2.0 1.0 13.0 (16.0) ~ SUI 207608 Anja CAMUSSO YCAs 34.0 17.0 5.0 7.0 5.0 (17.0) × US 212941 Joanne GAVIN CNP 52.0 29.0 6.0 17.0 6.0 (23.0) × 5 F SUI 191144 Aris CNP 52.0 34.0 12.0 6.0 16.0 (18.0) × DIMITRACOPOULOS 21.0 14.0 FRA 196325 Lhassa COELHO AS... 81.0 56.0 21.0 (25.0)~ CNP 81.0 59.0 21.0 18.0 20.0 SUI 209206 Agathe JULLY (22.0)×

23.0

20.0

#### Module ORM ---- Catégories

- Le classement génère automatiquement un classement différencié pour :
  - Classement "Scratch" (ordre d'arrivée général)
     C'est l'option "Default" du menu scoring Ici le classement général des Laser 4.7

 Classement par catégorie qui est une extraction du classement "Scratch"

Ici l'extraction des Laser 4.7 – Filles de moins de 18 ans

CNP 89.0 65.0

(24.0)

SUI 204060 Lucie de GENNES

~

22.0

| Détails                                     | Classes                                            | Part                  | icipants                        | Classe   | ments | Ta     | bleau offi              | ciel        |             |             |             |                       |                                |                         |
|---------------------------------------------|----------------------------------------------------|-----------------------|---------------------------------|----------|-------|--------|-------------------------|-------------|-------------|-------------|-------------|-----------------------|--------------------------------|-------------------------|
| Laser 4.7                                   |                                                    | ~                     | Catégorie p                     | orincipa | le    | $\sim$ |                         |             |             | Sélection   | ner pa 🗸    | Rechercher            |                                |                         |
| rstème de c<br>rstème de c<br>etiré après i | elassement : L<br>elassement : C<br>la course : 4; | ow Point<br>Ine Desig | gn                              |          |       |        |                         |             |             |             |             | Classem<br>Publié : 1 | ent définitif<br>14.05.2018 07 | 7:33:23                 |
| o No de vo                                  | pile Equi                                          | ре                    | Club                            | Tot      | N     |        | 11.05.18 R <sup>4</sup> | 1           | 12.05.18 R2 | 13          | .05.18 R3   | 1                     | 3.05.18 R4                     |                         |
| 1 📑 SU                                      | 1 202521 Anto                                      | nis ASON              | ITIS SNG                        | 10.0     | 6.0   |        | (4.0)                   |             | 2.0         |             | 3.0         |                       | 1.0                            | ~                       |
| SU                                          | I 210309 Rosi                                      | ne BAUDE              | ET SNG                          | 33.0     | 7.0   |        | 1.0                     |             | 5.0         |             | 1.0         |                       | (26.0)<br>UFD                  | *                       |
| 3 📕 🛄 GR                                    | E 212527 Geo                                       | rgios PAP/            | ADAKOS Na                       | . 17.0   | 10.0  |        | (7.0)                   |             | 4.0         |             | 2.0         |                       | 4.0                            | ~                       |
| 🕂 SU                                        | 1211994 <b>Jon</b> a                               | as DOMEIS             | SEN ZSC                         | 26.0     | 14.0  |        | 3.0                     |             | 3.0         |             | (12.0)      |                       | 8.0                            | ~                       |
| 🕂 SU                                        | 199430 <b>Fara</b>                                 | h IMBERT              | CNV                             | 32.0     | 16.0  |        | 2.0                     |             | 1.0         |             | 13.0        |                       | (16.0)                         | ~                       |
| 🕂 SU                                        | 1 207608 Anja                                      | CAMUSS                | O YCA                           | s 34.0   | 17.0  |        | 5.0                     |             | 7.0         |             | 5.0         |                       | (17.0)                         | ~                       |
| Y 🕂 SU                                      | 1 20993 Rom                                        | ain LENO              | RMAND CNN                       | 31.0     | 19.0  |        | 8.0                     |             | (12.0)      |             | 9.0         |                       | 2.0                            | ~                       |
| 3 🕂 SU                                      | 1209812 Jam                                        | es MULLE              | N SNG                           | 32.0     | 22.0  |        | 9.0                     |             | 8.0         |             | (10.0)      |                       | 5.0                            | ~                       |
| 9 📘 FR.                                     | A 202189 The                                       | DELMOT                | TE CV                           | . 44.0   | 24.0  |        | (20.0)                  |             | 11.0        |             | 7.0         |                       | 6.0                            | ~                       |
| 0 🌇 AU                                      | S 212941 Joan                                      | ne GAVIN              | CNF                             | 52.0     | 29.0  |        | 6.0                     |             | 17.0        |             | 6.0         |                       | (23.0)                         | ~                       |
| tème <u>de cla</u><br>tèm                   | assement : Lo                                      | w Point               |                                 | 118      |       |        | v                       |             |             |             | Sálactionn  |                       | results                        |                         |
| N                                           | 51 4.7                                             |                       |                                 |          |       |        |                         |             |             |             | Sciectionin |                       |                                |                         |
| Sys<br>Sys                                  | Laser 4.7                                          |                       | ~                               | G-U1     | 8     |        |                         | ~           |             |             | Sélec       | tionner pa 🗸          | Rechercher.                    |                         |
| $\frac{No}{1}$                              | Système de cl<br>Système de cl                     | assemer<br>assemer    | nt : Low Point<br>nt : One Desi | gn       |       |        |                         |             |             |             |             |                       | Overall<br>Publié :            | results<br>14.05.2018 0 |
| <b>.</b> '                                  | No No de voi                                       | le                    | Equipe                          |          | Club  | Tot    | Ν                       | 11.05.18 R1 |             | 12.05.18 R2 |             | 13.05.18 R3           |                                | 13.05.18 R4             |
| 2                                           | 1 🕂 SUI                                            | 210309                | Rosine BAUDE                    | T        | SNG   | 33.0   | 7.0                     | 1.0         |             | 5.0         |             | 1.0                   |                                | (26.0)<br>UFD           |
| 4                                           | 2 🚺 SUI                                            | 199430                | Farah IMBERT                    |          | CNV   | 32.0   | 16.0                    | 2.0         |             | 1.0         |             | 13.0                  |                                | (16.0)                  |
| 5                                           | 3 🕂 SUI                                            | 207608                | Anja CAMUSS                     | 0        | YCAs  | 34.0   | 17.0                    | 5.0         |             | 7.0         |             | 5.0                   |                                | (17.0)                  |
|                                             | 4 🌇 AUS                                            | 212941                | Joanne GAVIN                    |          | CNP   | 52.0   | 29.0                    | 6.0         |             | 17.0        |             | 6.0                   |                                | (23.0)                  |
| 6                                           | 5 🕂 SUI                                            | 191144                | Aris<br>Dimitracopo             | OULOS    | CNP   | 52.0   | 34.0                    | 12.0        |             | 6.0         |             | 16.0                  |                                | (18.0)                  |
| 8                                           | 6 FRA                                              | 196325                | Lhassa COEL                     | НО       | AS    | 81.0   | 56.0                    | 21.0        |             | (25.0)      |             | 21.0                  |                                | 14.0                    |

Je vous laisse imaginer toutes les configurations de catégories possibles.

Essayez sur la base de test jusqu'à ce que vous ayez trouvé ce qui vous convient

Par exemple

- Temps réel toutes classes
- Temps compensé toutes classes
  - Extraction de classes (Surprise Toucan etc)

Jean-Bernard Luther (Swiss Sailing)